◆◆ アドレス登録ご利用の手引き(PC・スマホ版)

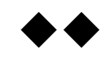

「日高村メールサービス」をご利用する為に、以下手順でアドレス登録を行ってください。

# 【メールアドレスを新規に登録する場合】

## ①空メール送付

以下アドレス宛に空メール(件名、本文不要メール)を送付 します。

| 宛先 | hidaka@cousmail-entry.cous.jp |
|----|-------------------------------|
| 件名 | なし                            |
| 本文 | なし                            |

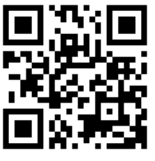

携帯電話の場合 QRコードから メール作成可能です

#### ②仮登録受付メール受信

メール送信後、仮登録受付メールが届きます。メール本文に 記載された URL を 30 分以内に選択します。

| 差出人:    | 日高村メールサービス <info-hidaka@info.cous.jp></info-hidaka@info.cous.jp> | 送信日時:                                                                                                    | 100.00 |
|---------|------------------------------------------------------------------|----------------------------------------------------------------------------------------------------|--------|
| 宛先:     | to respect another include                                       |                                                                                                    |        |
| CC:     |                                                                  |                                                                                                    |        |
| 件名:     | 日高村メールサービス 本登録のお願い                                               |                                                                                                    |        |
| 日高村     | マールサービス仮登録を受け付けました。                                              | 下記リンクを選択                                                                                                    | C2     |
| お手数     | ~ ルッ こへば登録を受け付けました。<br>ですが、このメールを受信された時間から30分以                   | 内口                                                                                                    | -      |
| 下記の     | URLをクリックし、本登録を行ってください。                                           |                                                                                                    |        |
| 本登録     | 完了後、サービスご利用開始となります。                                              |                                                                                                    |        |
| https:/ | //mail.cous.ip/hidaka                                            | and the second second se |        |
|         |                                                                  |                                                                                                    |        |
|         |                                                                  |                                                                                                    | -      |

※30分以上経過した場合は、再度①からやり直します。

※仮登録受付メールが届かない場合は、P6「メール受信設定につ

いて」を確認してください。

#### ③配信先の選択

配信先を選択した後「確認」ボタンを選択します。

| <b>T</b>                                                                                                    | 日高村メールサービス                  |
|----------------------------------------------------------------------------------------------------|-----------------------------|
| thyph日     Thyph日     Thyph日     Thypherem     Thypherem     Thyp | ①配信先を選択                     |
| 減防結結       限じる) 金道沢       a) ダ本郷地区       a) アク地区       a) 市名地区       a) 市名地区       a) 前沿地区       b) 前省当1日       a) 首省11日                                                                                                    |                             |
|                                                                                                    |                             |
| <ul> <li>閉じる</li> <li>全選択</li> <li>○ 河川洪水情報</li> <li>○ 巻巻注意情報</li> <li>○ 土砂災害警戒情報</li> </ul>                                                                                                    | ②「確認」を選択                    |
|                                                                                                    | · 補記<br>Cognightabilit- 日本州 |

## ④確認画面を表示

入力した内容を確認し、「登録」ボタンを選択します。

|           | 😈 日高村メールサービス       |
|-----------|--------------------|
|           |                    |
| 防災情報      |                    |
| 閉じる       |                    |
| □本郷地区     |                    |
| □下分地区     |                    |
| ◎沖名地区     |                    |
| 回能津地区     |                    |
| 口加戊地区     |                    |
| 消防情報      |                    |
| 88/° Z    |                    |
| 「本郷地区     |                    |
| □下分地区     |                    |
| □沖名地区     |                    |
| ■能津地区     |                    |
| 回加茂地区     | $\sim$             |
|           |                    |
|           |                    |
|           |                    |
| 台風情報      |                    |
| 8817 7    |                    |
| 間しる       |                    |
| 回的活活中主义の  |                    |
|           |                    |
| その他気象情報   |                    |
| 閉じる       |                    |
| □河川洪水情報   |                    |
| □竜巻注意情報   |                    |
| ◎土砂災害嘗戒情報 | 「登録」ボタンを選択         |
|           |                    |
|           | 反る 登録              |
| -         | Copyrightc2018-日唐村 |
|           |                    |

# ⑤登録完了画面表示/登録完了メール受信

登録完了画面が表示され、別途完了メールが届きます。

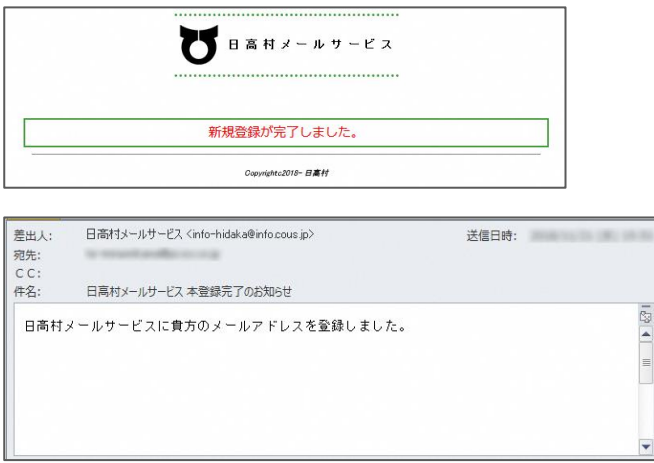

以上で登録手続き完了です。

# 【登録内容を変更する場合】

申込手続き完了後、登録内容を変更する場合は、変更手続きを行います。

※1ページの新規登録手続きでは追加設定できませんのでご注意ください。

#### <u>①空メール送付</u>

以下アドレス宛に空メール(件名、本文不要メール)を送

#### 付します。

| 宛先 | hidaka@cousmail-check.cous.jp |
|----|-------------------------------|
| 件名 | なし                            |
| 本文 | なし                            |

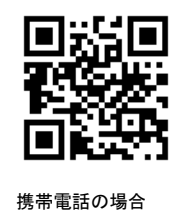

④内容の変更

#### ②確認受付メール受信

QRコードから メール作成可能です

メール送信後、確認受付メールが届きます。メール本文に 記載された URL を 30 分以内に選択します。

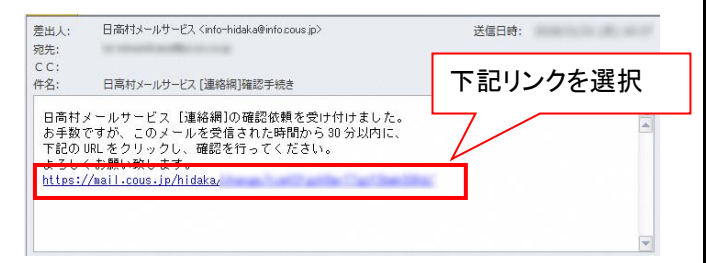

※30 分以上経過した場合は、再度①からやり直します。

### <u>③申込内容の確認</u>

申込済み内容を確認し、「変更」ボタンを選択します。

| ひ 日高村メールサービス                |   |
|-----------------------------|---|
| 防灰体钢                        |   |
| 本郷地区                        |   |
| 3曲631在9日                    |   |
| 本郷地区                        |   |
| J-ALERT                     |   |
| 全地区                         |   |
|                             | 2 |
| 配信いたしません                    |   |
| 台風油和                        |   |
| <u>ৰ</u> প্ত                |   |
| その他気気情報                     |   |
| 河川洪水情報 確認後「変更」を選            | 択 |
|                             |   |
| <u> </u>                    |   |
| 0qprights2018− B <b>素</b> Ħ |   |

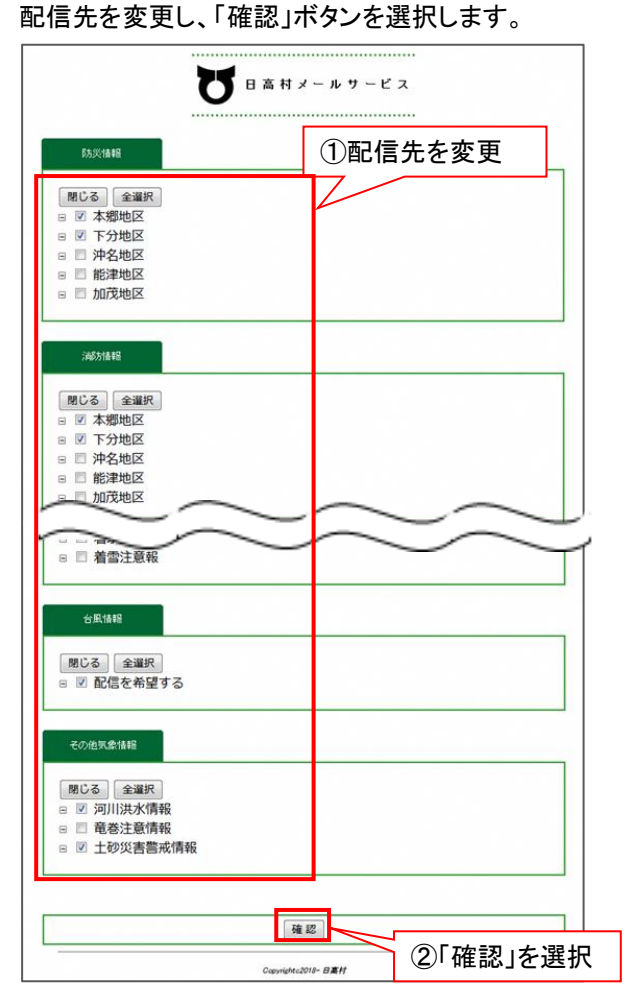

※登録を解除したい場合は次の「登録を解除する場合」の 手順で行なってください。

## <u>⑤変更内容の確認</u>

変更内容を確認し、「登録」ボタンを選択します。

| U = #                | 1世メール" ①変更した内容を確  | ŧ |
|----------------------|-------------------|---|
| 防災情報                 |                   |   |
| 98/1 Z               |                   |   |
| □本郷地区                |                   |   |
| □下分地区                |                   |   |
| B 冲名地区<br>B 旅津地区     |                   |   |
| ■加茂地区                |                   |   |
|                      |                   |   |
| 消退方情報                |                   |   |
| 閉じる                  |                   |   |
| B本鄉地区<br>B 本分地区      |                   |   |
| 日冲名地区                |                   |   |
| ■ 能津地区               |                   |   |
| HURSENS ***          |                   |   |
| $\sim$               |                   |   |
| 台風情報                 |                   |   |
| MUZ                  |                   |   |
| 日配信を希望する             |                   |   |
|                      |                   |   |
| その他気象情報              |                   |   |
| MLA                  |                   |   |
| □河川洪水情報              |                   |   |
| ■電荷注意情報<br>■十砂災事際或情報 |                   |   |
|                      | ②「登録」を選択          |   |
|                      |                   |   |
| J                    | 13 <b>2</b> #     |   |
| Car                  | syrightc2018- 日廣村 |   |
|                      |                   |   |

## ⑥変更完了画面表示/変更完了メール受信

変更完了画面が表示され、別途完了メールが届きます。

|             | ひ 日高村メールサービス                                                     |       |
|-------------|------------------------------------------------------------------|-------|
|             | 登録情報の更新が完了しました。                                                  |       |
|             | Copyrightc2018~ <b>日廣</b> 村                                      |       |
| 差出人:<br>宛先: | 日高村メールサービス <info-hidaka@info.cous.jp></info-hidaka@info.cous.jp> | 送信日時: |
| 件名:         | 日高村メールサービス 変更完了のお知らせ                                             |       |
| 日高村.        | メールサービスへの登録内容を変更しました。                                            |       |
|             |                                                                  |       |

以上で変更手続き完了です。

# 【登録を解除する場合】

何らかの都合でメールアドレスを変更する場合は、登録済みのアドレスを解除し、変更後新たに登録を行ってください。 ・メールアドレスを変更した場合

・既に登録済みのメールアドレスを解除したい場合 など

【注】メールアドレスを変更後に解除手続き(cancel)はできません。変更前に解除手続きを行ってください。

#### <u>①空メール送付</u>

以下アドレス宛に空メール(件名、本文不要メール)を送付します。

| 宛先 | hidaka@cousmail-cancel.cous.jp |
|----|--------------------------------|
| 件名 | なし                             |
| 本文 | なし                             |

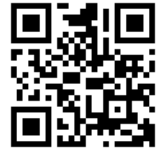

携帯電話の場合 QR コードから メール作成可能です

### ②解除受付メール受信

メール送信後、確認受付メールが届きます。メール本文に 記載された URL を 30 分以内に選択します。 ※30 分以上経過した場合は、再度①からやり直します。

| 差出人:<br>宛先: | 日高村メールサービス <info-hidaka@info.cous.jp></info-hidaka@info.cous.jp>          | 送信日時:      | 8) in 18 |
|-------------|---------------------------------------------------------------------------|------------|----------|
| CC:<br>件名:  | 日高村メールサービス 解除手続き                                                          | 下記リンクを選択   |          |
| 日高村.<br>お手数 | メールサービスの解除依頼を受け付けました。<br>ですが、このメールを受信された時間から30分。<br>UDLをクロックレー解除を行ってください。 |            | -        |
| https:/     | uncをリックリし、解除をいろしてたさい。<br>くお願い致します。<br>//mail.cous.jp/hidaka               | an whether | =        |
|             |                                                                           |            |          |
|             |                                                                           |            |          |
|             |                                                                           |            |          |

<u>③解除画面の確認</u>

「解除」ボタンを選択します。

| 配信解释除     |         |
|-----------|---------|
| 配信を解除します。 | 「解除」を選択 |

## ④解除完了画面表示/解除完了メール受信

解除完了画面が表示され、別途完了メールが届きます。

|      | 登録情報の解除が完了しました。                       |       |         |
|------|---------------------------------------|-------|---------|
|      | Сарміріас2018- <b>В進</b> Н            |       |         |
| 差出人: | 日高村メールサービス 〈info-hidaka@info.cous jp〉 | 送信日時: | 2001112 |
| 泡先:  |                                       |       |         |

以上で解除手続き完了です。